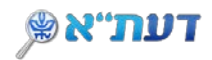

## חיפוש פשוט וחיפוש מתקדם בדעת"א

איך לחפש במערכת דעת"א?

## כניסה למערכת החיפוש

כניסה למערכת דעת"א אפשרית מאתרי הבית של הספריות או דרך <u>הקישור הישיר לדעת"א</u>

## 1. חיפוש פשוט

הקלידו בשורת החיפוש את מונחי החיפוש הרצויים (כותר, מחבר, נושא וכד'):

| כניסה<br>HEBREW | * | 0 | <br>עורה | משוב | נישה<br>מרחוק | השאלה<br>בינספרייתית | מאגרי מידע | כרטיס<br>קורא | רעת״א 🔊     |
|-----------------|---|---|----------|------|---------------|----------------------|------------|---------------|-------------|
| חיפוש מתקדם     | Q |   |          |      |               |                      | psy        | /chologi      | cal methods |

 חפשו את מונחי החיפוש הרצויים (כותר, מחבר, נושא וכד') באנגלית, בעברית או בשפה זרה אחרת.

חיפוש לפי **נושא** מומלץ לחפש גם בעברית וגם באנגלית.

- לשילוב מספר מילות מפתח הקלידו את האופרטורים AND/OR/NOT באנגלית
  ובאותיות גדולות.
  - השתמשו במירכאות בחיפוש ביטוי / צרוף מילים מדויק.
  - השתמשו בתפריט סינון התוצאות לפי: סוגי חומר, שנה, שפה ועוד.
    לדוגמה:

| כניסה<br>HEBREW | * | 0 | ••• | עורה | משוב | נישה<br>מרחוק | השאלה<br>בינספרייתית | מאגרי מידע | כרטים<br>קורא | דעת״א 🙊        |
|-----------------|---|---|-----|------|------|---------------|----------------------|------------|---------------|----------------|
| חיפוש מתקדם     | Q |   |     |      |      |               | "global              | warming"   | AND (et       | urope OR asia) |

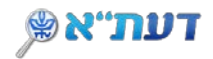

## 2. חיפוש מתקדם

. מאפשר שילוב מראש של מספר מאפייני חיפוש, והגבלת תוצאות החיפוש

| כניסה<br>HEBREW | * | 0 | <br>עורה | משוב | גישה<br>מרחוק | השאלה<br>בינספרייתית | מאנרי מידע | כרטיס<br>קורא | דעת״א 🔍  |
|-----------------|---|---|----------|------|---------------|----------------------|------------|---------------|----------|
| חיפוש מתקדם     | Q |   |          |      |               |                      |            |               | חפש משהו |

- הקלידו את מונחי החיפוש.
- הגבילו לשדה החיפוש הרצוי, למשל, **מחבר**.
- בחרו את האופרטור הרצוי, למשל AND, ובחרו את השדה הנוסף, למשל, כותר (מילה מתוך כותר)

| • | הכל                   | מחבר/יוצר 💌 עם מילות החיפוש 👻 אהרנפלד מלי |
|---|-----------------------|-------------------------------------------|
|   | שפה<br>כל השפות       | כותר 💌 עם מילות החיפוש 💌 גישה             |
| • | שנת פרסום<br>כל השנים |                                           |
|   |                       |                                           |
| • |                       |                                           |

 ניתן לבחור בהגבלות נוספות מהאפשרויות הקיימות: מנחה תזה, סוג משאב, שפה, שנת פרסום.

| א 💌 מנחה תזה 👻 עם מילות החיפוש 🗣 אהרנפלד מלי |
|----------------------------------------------|
|                                              |
|                                              |
|                                              |

**DaTA-Tel Aviv University**